# Alexa Arlo スキルの使い方

■カメラ名について

カメラ名は実際に音声で呼び出す時に必要となるので、Alexa アプリでデバイスを検出する前に、必ず以下の方 法で呼び出しやすいカメラ名に変更してください。

(初期設定では、シリアル番号がカメラ名となっております)

#### 【Arlo アプリからカメラ名を変更する】

- 1. Arlo アプリを起動、または PC から arlo.netgear.com にアクセスします。
- 2. [設定] > [マイデバイス]の順に選択し、新しい名前を入力します。(例: 玄関、キッチン など)

| 設定                | く 設定 マイ デバイス                  | く設定                    | キャンセル 名前 保存       |
|-------------------|-------------------------------|------------------------|-------------------|
| デバイスの設定           |                               |                        |                   |
| マイ デバイス >         | Pro2                          | 名前 123456789xxxx >     | ΣΝ.               |
| 共有デバイス >          | Pro2 >                        | カメラオン/オフ               |                   |
| アカウント             | 123456789xxx >                | パッテリー 90% 🔳            |                   |
| プロファイル >          |                               | 充電完了時にLEDを点灯           |                   |
| アクセス権の付与 ● >      | 初期設定ではシリアル                    | 接続 ベースステーションに接続しています 🎅 |                   |
| サブスクリプション Basic > | 番号がカメラ名                       | 録画と音声                  |                   |
| システム              |                               | 録画の設定 >                | qwertyuiop        |
| デバイスの順番           |                               | 音声の設定                  | asdfghjkl-        |
| ヘルブ>              |                               |                        | ☆ z x c v b n m ⊗ |
|                   | ◎ == = =<br>デバイス ライブラリ モード 総定 |                        | 123 🌐 空白 完了       |

# ■ Alexa アプリから Arlo スキルを有効にする

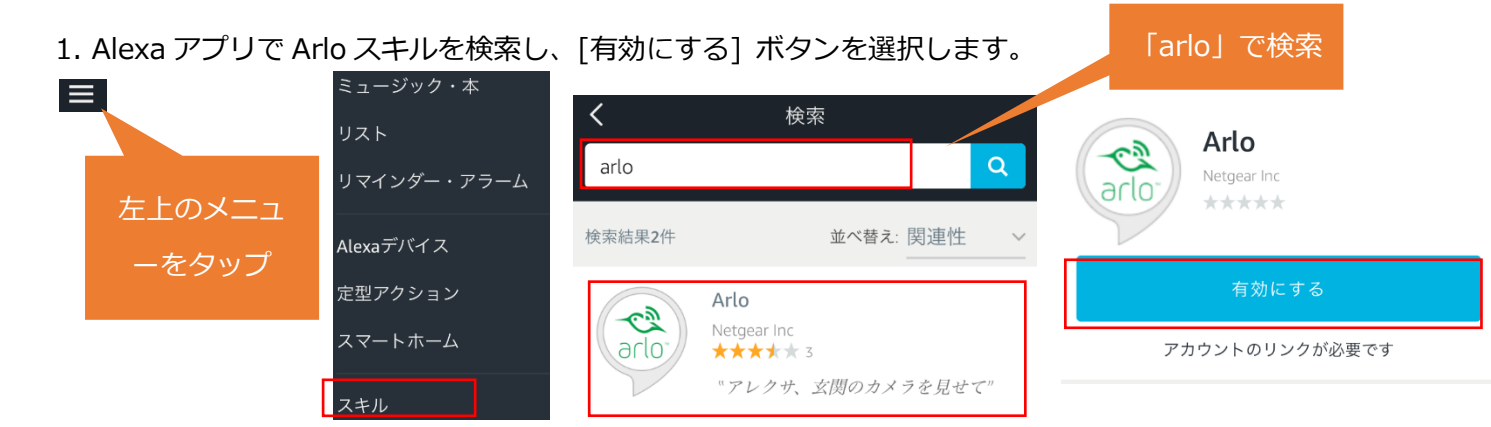

2. Alexa アプリの指示に従って Arlo アカウントを入力してサインインします。

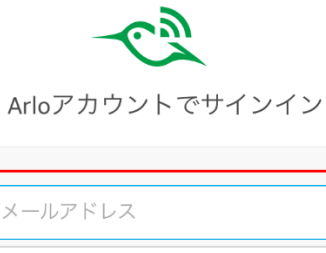

| パスワード |             |
|-------|-------------|
|       | パスワードを忘れた場合 |
|       | サインイン       |
|       | キャンセル       |

3. システム情報へのアクセス許可をタップし、アカウントをリンクさせます。

| amazon alexa<br>Alexa      |
|----------------------------|
| Alexa は次へのアクセス権が必要で<br>す:: |
| お客様のArloシステム情報             |
| 許可                         |
| キャンセル                      |

4. 正常にリンクされたら、[完了] ボタンをタップし画面を閉じます。

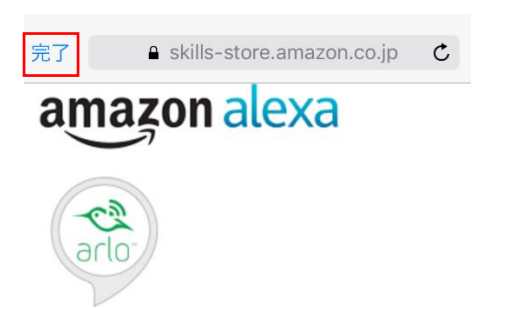

#### Arlo が正常にリンクされました。

次のステップ:

→ このウィンドウを閉じて、デバイスを探してと言ってみてください、お使いのデバイスをが検出されます。

5. [端末の検出] ボタンをタップして、Arlo カメラを検出します。

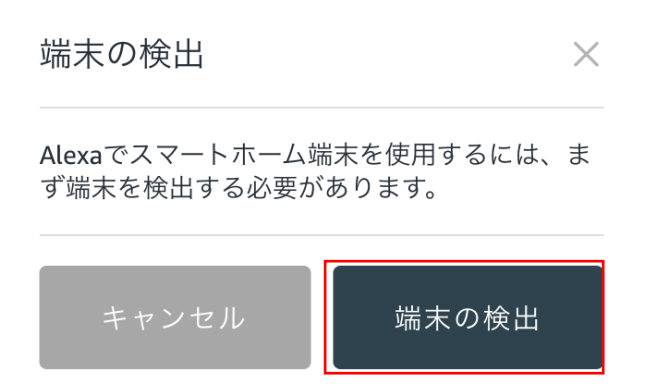

6. 検出された「カメラ名」を指定して、アレクサに呼びかけてください。

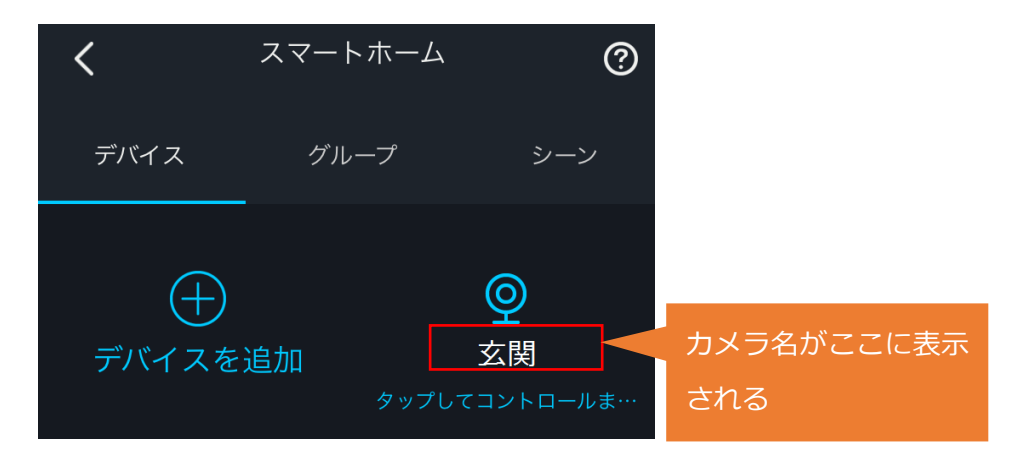

# ■話しかけの例

カメラのライブ映像を表示する

「アレクサ、玄関を見せて」

「アレクサ、玄関のカメラを表示して」

「アレクサ」と呼びかけて少し待っ てから、話しかけてください。

ライブ映像の表示を停止する

「アレクサ、玄関のカメラを止めて」

「アレクサ、ストップ」

「アレクサ、ホームへ戻って」

・Alexa への呼びかけは、Alexa アプリに表示されているカメラ名を使用します。

Alexa アプリでデバイスを検出すると、Arlo アプリで登録したカメラ名が Alexa アプリにも反映されます。 Alexa アプリでデバイスを検出した後は Arlo アプリでカメラ名を変更しても、Alexa アプリ側のカメラ名には 自動的に反映されません。Arlo アプリでカメラ名を変更した際は、Alexa アプリでデバイスを再度検出するか、 Alexa アプリからカメラ名を手動で変更してください。

# 【Alexa アプリでデバイスを再度検出する】

1. Alexa アプリの Arlo スキルから[設定] > [スマートホームデバイスの管理]の順に選択します。

2. [デバイスを追加] をタップします。デバイスの検出が行われ、Arlo アプリのカメラ名が Alexa アプリ

のカメラ名に反映されます。

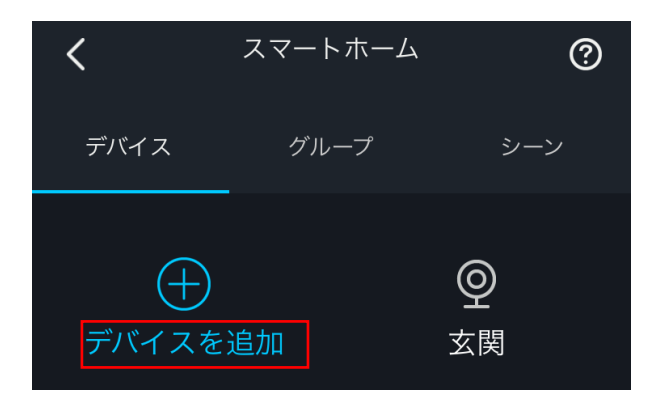

# 【Alexa アプリからカメラ名を変更する】

- 1. Alexa アプリの Arlo スキルから[設定] > [スマートホームデバイスの管理]の順に選択します。
- 2. [デバイス] タブからカメラを選択し、[名前の編集] をタップします。

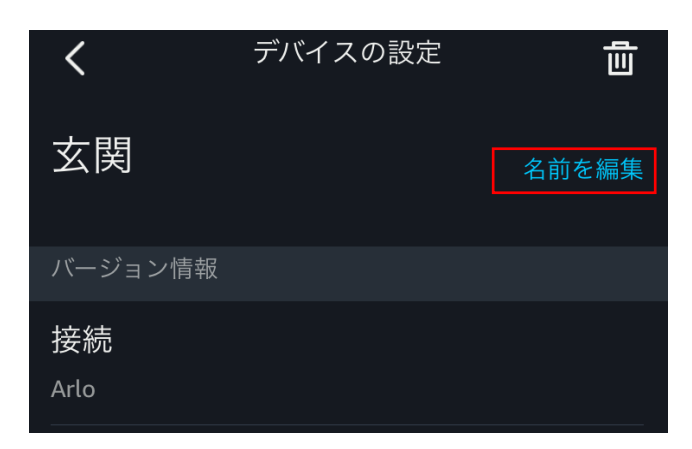

・Arloのマイデバイスに登録されているカメラのみ検出が可能です。共有デバイスのカメラ(他のアカウントの

カメラを共有) は検出、表示できません。

| 設定         |            |  |  |
|------------|------------|--|--|
| デバイスの設定    |            |  |  |
| マイデバイス     | 「マイデバイス」のカ |  |  |
| 共有デバイス     |            |  |  |
| アカウント      |            |  |  |
| プロファイル     | >          |  |  |
| アクセス権の付与   | (2) >      |  |  |
| サブスクリプション  | Basic >    |  |  |
| システム       |            |  |  |
| デバイスの順番    | >          |  |  |
| ヘルプ        | >          |  |  |
| デバイス ライブラリ |            |  |  |